# NÁVOD

## **TECHNICKÉ NÁROKY**

Váš počítač musí být připojen k Internetu. Pro bezproblémovou účast je nutné mít v počítači nainstalovaný jeden z podporovaných webových prohlížečů:

- Mozilla Firefox 13.0 a vyšší (<u>http://firefox.com</u>)
- Google Chrome (<u>http://google.com/chrome</u>)
- Microsoft Edge (https://www.microsoft.com/edge)

V internetovém prohlížeči je nutno povolit vyskakovací okna, javascript a mít zapnuty cookies. Návod k zapnutí cookies je k dispozici na internetové adrese <a href="http://proebiz.com/podpora">http://proebiz.com/podpora</a>.

### JAK SE PŘIHLÁSÍTE DO "ERMMA"

Obecný postup pro vyplnění Přihlášky a informace o tom, jak pracovat s eAukční síni zobrazíte po odkliknutí na <u>tento odkaz</u>.

## JAK VSTOUPIT DO eAUKČNÍ SÍNĚ

Pro vstup do eAukční síně použijte internetový odkaz (adresu) v části **OBECNÉ** této pozvánky. Kliknutím na něj se otevře internetový prohlížeč na adrese eAukční síně vyhlašovatele. Budete vyzváni k zadání přístupových údajů (jména, hesla – zvolíte si sami v přihlášce a klíče – bude vám doručen emailem). Pokud tyto údaje zadáte správně (heslo i klíč jsou skryty), proběhne autentifikace a otevře se vám eAukční síň. Desetimístný klíč lze kopírovat (např. pomocí kláves Ctrl+C) z emailu a následně vložit do příslušného políčka (Ctrl+V). Do eAukční síně se nedá vstoupit před začátkem eAukce (začátkem bývá obvykle Vstupní kolo).

V případě jakýchkoli komplikací kontaktujte, prosím, administrátora. Kontakt na něj najdete v části KONTAKTY.

### JAK SE Z eAUKČNÍ SÍNĚ ODHLÁSIT

Odhlášení provedete pomocí tlačítka **LOGOUT**, které se nachází v pravém horním rohu eAukční síně. Pokud odhlášení provedete zavřením okna Internetového prohlížeče, do eAukční síně se bude možné znova přihlásit až za 20 s.

### CO MŮŽETE VE VSTUPNÍM KOLE

Vstupní kolo slouží k zadání vstupních cenových nabídek a volitelných podmínek. V tomto kole si můžete prohlédnout a vyzkoušet práci v eAukčním prostředí. Zvláště se soustřeďte na čas do konce kola. Tento časový údaj se mění obvykle v rozmezí 3 - 5 vteřin (pokud do ukončení kola zbývá méně než 24 hodin). Pokud se tak neděje, pravděpodobně máte přerušené spojení a bude potřeba se do eAukční síně znovu přihlásit nebo provést přenačtení síně obvykle klávesou F5 nebo ikonou AKTUALIZOVAT ve vašem prohlížeči.

V tomto kole je vaší povinností zadat vstupní cenové nabídky. Každou vloženou cenovou nabídku je **NUTNÉ POTVRDIT STISKEM KLÁVESY ENTER!** Ve Vstupním kole je možné ceny i volitelné podmínky libovolně měnit a upravovat. Uvidíte jen své cenové nabídky.

Volitelné podmínky zadáváte (vyplňujete) kliknutím na řádek dané podmínky v pravém sloupci (pokud není podmínka vyplněna, je zobrazeno v daném políčku slovo změnit nebo je políčko prázdné).

Pokud je název položky podtrhnutý, kliknutím na něj se vám zobrazí poznámka k položce (obvykle další upřesňující informace, např. fotky, příloha, atd.).

### CO MŮŽETE V KONTROLNÍM KOLE

Kontrolní kolo slouží pro kontrolou nabídek vyhlašovatelem, popř. předběžné vyhodnocení, testování vzorů apod. V tomto kole nemohou účastníci provádět žádné úpravy ani vkládat nové nabídky. Je možné využít Chatové komunikace.

### CO MŮŽETE V AUKČNÍM KOLE

V Aukčním kole již můžete upravovat své cenové nabídky pouze směrem dolů (nákupní online výběrové řízení) nebo naopak pouze směrem nahoru (prodejní online výběrové řízení).

Vaše nová cenová nabídka položky nemůže být shodná se stávající minimální (v případě nákupního výběrového řízení) resp. maximální cenou (pro prodejní výběrové řízení).

V průběhu online výběrového řízení prosím sledujte:

čas do konce kola - jehož změna potvrzuje váš kontakt s eAukčním systémem

V případě, že se čas zastaví, stiskněte klávesu F5 pro obnovení síně nebo ikonu AKTUALIZOVAT ve vašem prohlížeči.

**komunikace s administrátorem** - nástroj pro komunikaci s administrátorem. Zde můžete online komunikovat s administrátorem.

Celý průběh online výběrové řízení od odeslání pozvánek až po ukončení je zaprotokolován do historie. Veškeré prováděné operace jsou zaznamenávány s přesností na vteřiny. Po ukončení online výběrového řízení vám bude nabídnuta možnost zobrazení historie a protokol vaší účasti.

Aukční kolo bývá obvykle prodlužováno. Bližší informace o prodloužení naleznete v části HARMONOGRAM.

Z technické podstaty fungování internetových systémů **nedoporučujeme čekat s vkládáním cen v eAukční síni na poslední vteřiny probíhajícího kola.** Takto zadané hodnoty nemusí dorazit včas k serverům systému - např. z důvodu zpomalení internetového připojení, zpožděné odezvě webového prohlížeče resp. operačního systému. Nabídky v posledních 5-ti vteřinách tak nemusí být aukčním systémem bezvýhradně přijaty.

V PŘÍPADĚ TECHNICKÝCH POTÍŽÍ V PRŮBĚHU ONLINE VÝBĚROVÉHO ŘÍZENÍ SE OBRACEJTE NA ADMINISTRÁTORA. SPOJENÍ NA NĚJ NALEZNETE V ČÁSTI KONTAKTY.